## **School Payment Portal**

## <u>Step 1</u>

Click on the link provided by the school to accesses you school payment portal.

https://schoolpaymentportal.com/Default.aspx

## Step 2

## Click on the "Sign up" link to create an account

| C      schoolpaymentportal.com/Default.aspx                                                                                                    | ස් 🖈 🖪 🌔                    |
|----------------------------------------------------------------------------------------------------|-----------------------------|
| School Payment Portal<br>Powered by LunchTime Software                                                                                                    | ABOUT CONTACT LOGIN SIGN UP |
| Online School Payment System                                                                                                    |                             |
| Pay for school meals, yearbooks, technology fees and<br>everything in between. Also, view/transfer balances, pre-<br>order meals and much more from your computer or any<br>mobile device. |                             |
| Ouestions Schedule Demo Parent Login Administrator                                                                                                    | Login                       |
| Морії                                                                                                    | e App                       |
|                                                                                                    |                             |

### Step 3

Fill out all section of the registration form and click on "Create Account".

| $\leftarrow \  \   \rightarrow \  \   G$ | schoolpaymentpo | ortal.com/NewAccount.aspx |             |                                                                             |                           | Q              |
|------------------------------------------|-----------------|---------------------------|-------------|-----------------------------------------------------------------------------|---------------------------|----------------|
|                                          |                 | HOME                      |             | ABOUT                                                                       | CONTACT                   |                |
|                                          |                 | Fill in the               | information | Create a New Account<br>below to create a new account to use with the Schoo | l Payment Portal website. |                |
|                                          |                 | First Name:               |             |                                                                             |                           |                |
|                                          |                 | Last Name:                |             |                                                                             |                           |                |
|                                          |                 | Email Address:            |             |                                                                             |                           |                |
|                                          |                 | Password:                 |             |                                                                             |                           |                |
|                                          |                 | Confirm Password:         |             |                                                                             |                           |                |
|                                          |                 | Cancel                    |             |                                                                             |                           | Create Account |

 $\ensuremath{\textcircled{\sc 0}}$  2001-2022 Focal Tech, Inc. Site Powered by LunchTime Software.

## <u>Step 4</u>

## Press on "Login Page"

| ← → C (≞ | schoolpaymentportal.com/NewAccount.aspx                                                                                      |           |         | € \$       |  |  |  |  |
|----------|----------------------------------------------------------------------------------------------------|-----------|---------|------------|--|--|--|--|
|          | HOME                                                                                                    | ABOUT     | CONTACT |            |  |  |  |  |
|          | Create a New Account<br>Fill in the information below to create a new account to use with the School Payment Portal website. |           |         |            |  |  |  |  |
|          | Account successfully created.                                                                                                |           |         | Login Page |  |  |  |  |
|          | © 2001-2022 Focal Tech, Inc. Site Powered by LunchTime :                                                                     | Software. |         |            |  |  |  |  |

## <u>Step 5</u>

Sigh in

| НОМЕ                                         | ABOUT                                           | CONTACT                                       |
|----------------------------------------------|-------------------------------------------------|-----------------------------------------------|
|                                              |                                                 |                                               |
|                                              |                                                 |                                               |
| Scho                                         | ol Online Payment Proces                        | sina                                          |
| The School Bayment Bertal website allows sch | and school districts of all sizes to safely and | encurally accort online neumonts from parents |
| The School Payment Portal website allows sch | for school fees, cafeteria, and more.           | securely accept online payments non parents   |
|                                              |                                                 |                                               |
|                                              | Create Account                                  |                                               |
|                                              |                                                 |                                               |
|                                              |                                                 |                                               |
| Pare                                         | ent Portal Sign In                              |                                               |
|                                              |                                                 |                                               |
|                                              | .@gocacademy.com                                |                                               |
|                                              |                                                 |                                               |
| Z Perm                                       | ambar Ma                                        |                                               |
|                                              |                                                 |                                               |
| Forgot                                       | Password                                        |                                               |
|                                              |                                                 |                                               |
|                                              |                                                 |                                               |

## <u>Step 6</u>

In order to add your name, please Click on "Add a Student" (You are a student by the program definition 🛎 ).

| $\leftrightarrow \rightarrow G$ | schoolpaymentportal.com/Consumer/ConsumerHome.aspx                                      | mentportal.com/Consumer/ConsumerHome.aspx       |           |             |
|---------------------------------|-----------------------------------------------------------------------------------------|-------------------------------------------------|-----------|-------------|
| View Cart                       | MY ACCOUNT STUDENT ACCESS & CAFETERIA ACCOUNT L                                         | OG OUT                                          | Logo      | ed in as    |
| Student A<br>Students availab   | CCESS<br>e to your account are listed below. Click the "Add Student" button to start th | ne process of adding a student to your account. | [         | Add Student |
| Name                            | School                                                                                  | Grade                                           | ID # F    | PIN         |
| 11. 1 . 1. 1 m                  | Global Outreach Charter Academy Grizzly Campus                                          | 15                                              | GOG-270 4 | 7926 Remove |
| 4                               |                                                                                         |                                                 |           |             |

LunchTime Cafeteria Account

## <u>Step 7</u>

Enter a school Zip Code.

| Cub and Grizzly Campuses sip code is 32211                                                                                                    |         | ]    |
|----------------------------------------------------------------------------------------------------|---------|------|
| Kodiak and Lions Campuses zip Code is 32225                                                                                                    |         |      |
| Global Arts Campus - 32246                                                                                                    |         |      |
|                                                                                                    |         |      |
| ← → C  a schoolpaymentportal.com/Consumer/AddStudentStep1.aspx                                                                                                    |         |      |
| View Cart MY ACCOUNT STUDENT ACCESS & CAFETERIA ACCOUNT                                                                                                    | LOG OUT | JT I |
|                                                                                                    |         |      |
| Add A Student Step 1                                                                                                    |         |      |
| Enter the zip code of the school the student you wish to add to your account attends.<br>For schools located in the United States, please enter the 5 digit zip code (ie: 16803). |         |      |
| For schools located in Canada, please enter the 6 digit zip code (ie: T3H 4A8).                                                                                                   |         |      |
| Zip Code:                                                                                                    |         |      |
| 32223                                                                                                    |         |      |
|                                                                                                    |         |      |
| Cancel                                                                                                    |         |      |
|                                                                                                    |         |      |
|                                                                                                    |         |      |

© 2001-2022 Focal Tech, Inc. Site Powered by LunchTime Software.

## Step 8

## **!!!!** Please select your campus

| $\leftarrow \   \rightarrow \   G$ | schoolpaymentportal.com/Consumer/AddStudentStep2.aspx |             | 🖻 🖈 🗯 🖬 🕒 🗄   |
|------------------------------------|-------------------------------------------------------|-------------|---------------|
| View Cart                          | MY ACCOUNT STUDENT ACCESS & CAFETERIA ACCOU           | INT LOG OUT | Logged in ast |

#### Add A Student -- Step 2

Select the school of the student you wish to add from the list below. If the school you are looking for is not listed, click the Start Over button to restart the process.

|            | School                                        | City         | State | ZipCode |
|------------|-----------------------------------------------|--------------|-------|---------|
| Select     | Global Outreach Charter Academy Kodiak Campus | Jacksonville | FL    | 32225   |
| Select     | Global Outreach Charter Academy Lions Campus  | Jacksonville | FL    | 32225   |
| 企          |                                               |              |       |         |
| Start Over |                                               |              |       |         |

© 2001-2022 Focal Tech, Inc. Site Powered by LunchTime Software.

### Step 9

Please add the student's Last and First name and press "Continue" button.

| $\leftarrow \   \rightarrow \   {\sf G}$ | schoolpaymen          | tportal.com/Consumer/AddStudentStep3.aspx    |         |                       | * [ | J (    | :   |
|------------------------------------------|-----------------------|----------------------------------------------|---------|-----------------------|-----|--------|-----|
| View Cart                                | MY ACCOUNT            | STUDENT ACCESS & CAFETERIA ACCOUNT           | LOG OUT | Logged in as <b>1</b> |     |        |     |
| Add A St                                 | udent Ste             | р 3                                          |         |                       |     |        |     |
| Enter the reque                          | ested information for | the student you wish to add to your account. |         |                       |     |        |     |
| Last Name:                               |                       |                                              |         |                       |     |        |     |
| First Name:                              |                       |                                              |         |                       |     |        |     |
| Start Over                               |                       |                                              |         |                       | >   | Contir | nue |

© 2001-2022 Focal Tech, Inc. Site Powered by LunchTime Software.

## <u>Step 10</u>

### Click on "Add Student"

| View Cart                                                                                                    | MY ACCOUNT STUDENT ACCESS & CAFE | ETERIA ACCOUNT        | LOG OUT | Logged in as Natalie Changlin |  |  |  |
|----------------------------------------------------------------------------------------------------|----------------------------------|-----------------------|---------|-------------------------------|--|--|--|
| Add A Student Step 4<br>Click the Add Student link in the table below to add the selected student to your account. |                                  |                       |         |                               |  |  |  |
| Add Student                                                                                                    |                                  | Name<br>( =====, ==== |         | Grade<br>15                   |  |  |  |

© 2001-2022 Focal Tech, Inc. Site Powered by LunchTime Software.

## <u>Step 11</u>

## Click on "Make Cafeteria Deposit"

| $\leftrightarrow$ $\rightarrow$ C $\triangleq$ schoolpayment | portal.com/Consumer/ConsumerHome.aspx                              |                                               |             |             | Ê                           | ☆ 🗯 🗆          | <b>۱</b> |
|--------------------------------------------------------------|--------------------------------------------------------------------|-----------------------------------------------|-------------|-------------|-----------------------------|----------------|----------|
| View Cart MY ACCOUNT                                         | STUDENT ACCESS & CAFETERIA ACCOUNT                                 | LOG OUT                                       |             |             | Logged in as <mark>-</mark> |                |          |
| Student Access<br>Students available to your account a       | rre listed below. Click the "Add Student" button to sta            | irt the process of adding a student to your a | account.    |             |                             | Add S          | tudent   |
| Name                                                         | School                                                             |                                               | Grade       | ID #        | PIN                         |                |          |
| Contra to Conena                                             | Global Outreach Charter Academy Grizzly Campus                     |                                               | 15          | GOG-270     | 47926                       | Remove         |          |
| - Annual Colors                                              |                                                                    |                                               | 15          |             |                             | Remove         |          |
| LunchTime Cafeteria<br>Use the Reminders link to setup an o  | Account<br>email alert or to automatically put money in your child | d's account when your their balance falls b   | elow a spec | fied level. |                             | co Cofetorio D | lanacit  |

#### Cafeteria Balance/Transaction Information

|              | Name                | School                                         | Grade | PIN   | Balance | Pending |
|--------------|---------------------|------------------------------------------------|-------|-------|---------|---------|
| Transactions | Kendensenko I. Jano | Global Outreach Charter Academy Grizzly Campus | 15    | 47926 | \$0.00  | \$0.00  |
| Transactions | March 1997          | Global Outreach Charter Academy Kodiak Campus  | 15    | 98161 | \$0.00  | \$0.00  |

### <u>Step 12</u>

Select Payment Method

| $\leftrightarrow$ $\rightarrow$ G | schoolpaymentportal.com/Consumer/CartCheckOutStep1.aspx |                                    |         |              |
|-----------------------------------|---------------------------------------------------------|------------------------------------|---------|--------------|
| View Cart                         | MY ACCOUNT                                              | STUDENT ACCESS & CAFETERIA ACCOUNT | LOG OUT | Logged in as |

# Shopping Cart Checkout - Select Payment Method

|           | Nickname             | Туре        | Account Number | Service Fee |
|-----------|----------------------|-------------|----------------|-------------|
| Select    | One-Time Credit Card | Credit Card |                | \$1.24      |
| Select    | One-Time ACH         | ACH         |                | \$1.50      |
| 仑         |                      |             |                |             |
| View Cart |                      |             |                |             |

© 2001-2022 Focal Tech, Inc. Site Powered by LunchTime Software.

### <u>Step 13</u>

### Press on "View Cart"

| $\leftarrow \   \rightarrow \   G$ | schoolpaymentportal.com/Consumer/CartCheckOutStep1.aspx |                                    |         |              |
|------------------------------------|---------------------------------------------------------|------------------------------------|---------|--------------|
| View Cart                          | MY ACCOUNT                                              | STUDENT ACCESS & CAFETERIA ACCOUNT | LOG OUT | Logged in as |

### Shopping Cart Checkout - Select Payment Method

|           | Nickname             | Туре        | Account Number | Service Fee |
|-----------|----------------------|-------------|----------------|-------------|
| Select    | One-Time Credit Card | Credit Card |                | \$1.24      |
| Select    | One-Time ACH         | ACH         |                | \$1.50      |
|           |                      |             |                |             |
|           |                      |             |                |             |
|           |                      |             |                |             |
| View Cart |                      |             |                |             |
|           |                      |             |                |             |

© 2001-2022 Focal Tech, Inc. Site Powered by LunchTime Software.

## <u>Step 14</u>

The prices will be unnuanced July 1, 2024

Lunch

## Breakfast

| $\leftarrow \  \  \rightarrow \  \   G$ | schoolpaymentportal.com/Consume | r/LunchTimeNetDepositConfirm       | ation.aspx | 🖻 🖈 🖬 🕕 🔁          |
|-----------------------------------------|---------------------------------|------------------------------------|------------|--------------------|
| View Cart                               | MY ACCOUNT STUDENT ACCES        | S & CAFETERIA ACCOUNT              | LOG OUT    | Logged in as 💌 💷 🧕 |
| Cafeteria<br>Please confirm y           | Deposit - Confirmation          |                                    |            | •                  |
| Patron                                  | School                          |                                    |            | Deposit Amount     |
| I                                       | Global                          | Outreach Charter Academy Grizzly C | ampus      | \$10.50            |
| Cancel                                  |                                 |                                    |            | Add To Cart        |
|                                         |                                 |                                    |            |                    |

## <u>Step 12</u>

## Check out

| $\leftrightarrow$ $\rightarrow$ G | â schoolpaymentp       | ortal.com/Consumer/ViewCart.aspx                   |                                                | Ŕ         | *                         | u 🕛 🚾     |
|-----------------------------------|------------------------|----------------------------------------------------|------------------------------------------------|-----------|---------------------------|-----------|
| View Cart                         | MY ACCOUNT             | STUDENT ACCESS & CAFETERIA ACCOUNT                 | LOG OUT                                        | Logged in | as <del>Liliana K</del> a |           |
| Shopping                          | g Cart                 |                                                    |                                                |           |                           | •         |
| Note: All items r                 | must be associated w   | ith the same gateway account in order to be proces | ssed as a single transaction.                  |           |                           |           |
|                                   | Item                   | s                                                  | chool                                          | Quantity  | Item Price                | Total     |
| Remove                            | LunchTime Cafeteria De | posterronnoaronito, Linana G                       | ilobal Outreach Charter Academy Grizzly Campus | 1         | \$10.50                   | \$10.50   |
|                                   | Total                  |                                                    |                                                |           |                           | \$10.50   |
| Student Acce                      | ss & Cafataria Accou   | nt                                                 |                                                |           |                           | Check Out |

### <u>Step 13</u>

### Add your card information

| $\leftrightarrow$ $\rightarrow$ $C$ $\hat{\bullet}$ schoolpayment  | entportal.com/Consumer/CartCheckoutCreditCard.aspx |                       | Q        | € ☆          |
|--------------------------------------------------------------------|----------------------------------------------------|-----------------------|----------|--------------|
| View Cart MY ACCOUNT STUDENT A                                     | ICCESS & CAFETERIA ACCOUNT LOG OUT                 |                       |          | Logged in as |
| Make Payment with a new Cr<br>Shopping Cart Details                | redit Card                                         |                       |          |              |
| Item                                                               | School                                             |                       | Quantity | Item Pric    |
| Lunch Time Cafeteria Deposit-Komisarenko, Uliana<br>Totals         | Global Outreach Charter A                          | cademy Grizzly Campus | 1        | \$10.8       |
|                                                                    |                                                    |                       |          |              |
| Billing Information                                                |                                                    |                       |          |              |
| First Name:                                                        |                                                    |                       |          |              |
|                                                                    |                                                    |                       |          |              |
| Last Name:                                                         |                                                    |                       |          |              |
| Address Line 1:                                                    |                                                    |                       |          |              |
|                                                                    |                                                    |                       |          |              |
| Address Line 2:                                                    |                                                    |                       |          |              |
| City:                                                              |                                                    |                       |          |              |
| ony.                                                               |                                                    |                       |          |              |
| State:                                                             | FL                                                 |                       |          |              |
|                                                                    |                                                    |                       |          |              |
| Zlp Code:                                                          |                                                    |                       |          |              |
| Country:                                                           |                                                    |                       |          |              |
|                                                                    |                                                    |                       |          |              |
| Phone:                                                             |                                                    |                       |          |              |
| Account Information                                                |                                                    |                       |          |              |
|                                                                    |                                                    |                       |          |              |
|                                                                    |                                                    |                       |          |              |
| Card Number:                                                       |                                                    |                       |          |              |
| ourd Humber.                                                       |                                                    |                       |          |              |
| Expiration:                                                        | September V 2022 V                                 |                       |          |              |
|                                                                    |                                                    |                       |          |              |
| for concerner service, cal doctoroom services we concerner come or |                                                    |                       |          |              |
| 5913/46/68123                                                      |                                                    |                       |          |              |

#### Congratulation you are done!

You are ready to buy a meal right after money will be on your account. When you go to the cafeteria to buy a meal, just simply show your ID with your name on it. Enjoy your lunch!

P.S. Cafeteria employees do not except cash.

You cannot purchase a meal without money on your account.